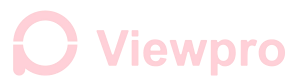

### HOW TO USE PL3 FLIR TO CONTROL THE FLIR VUE PRO

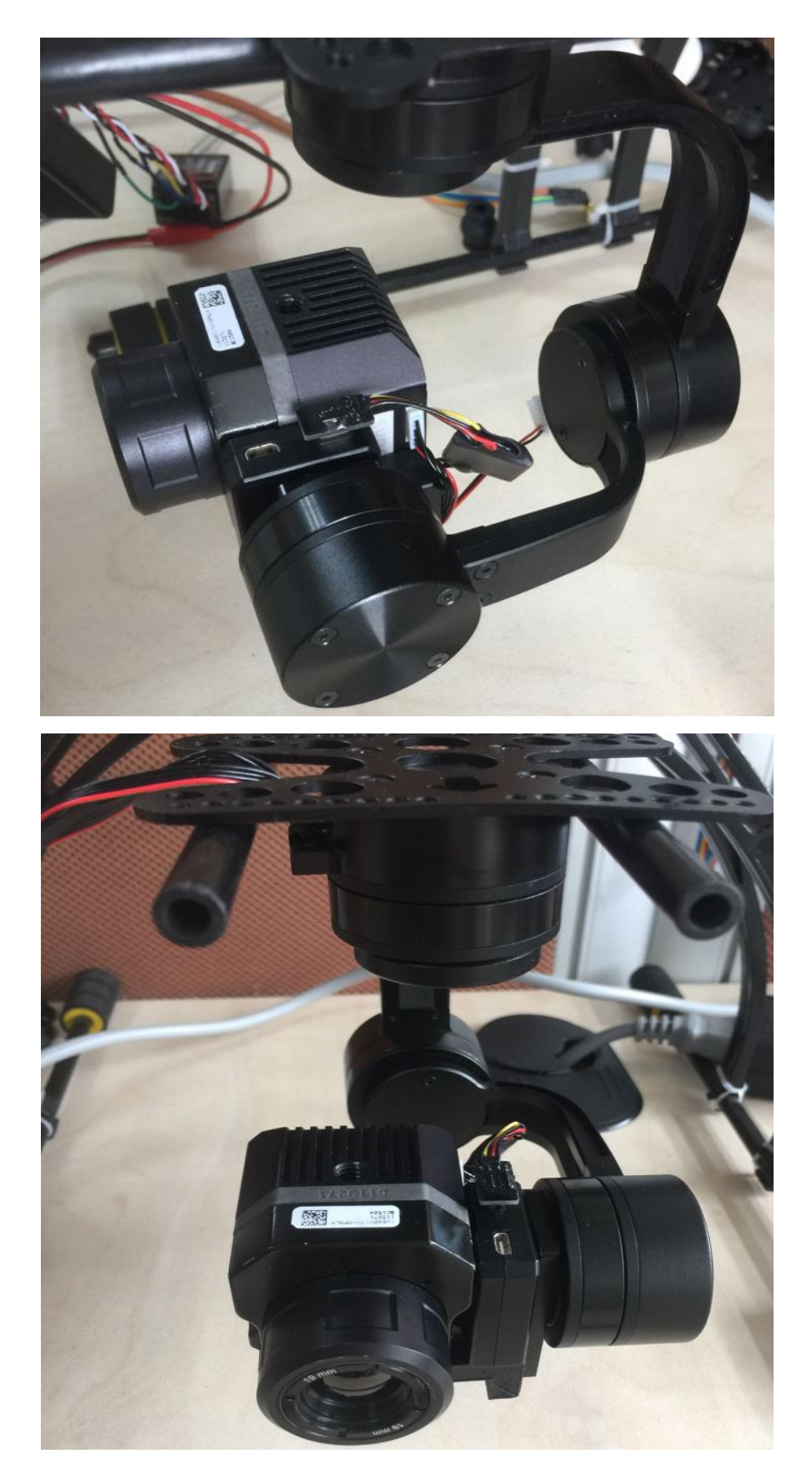

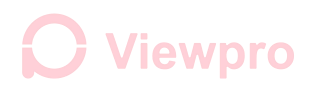

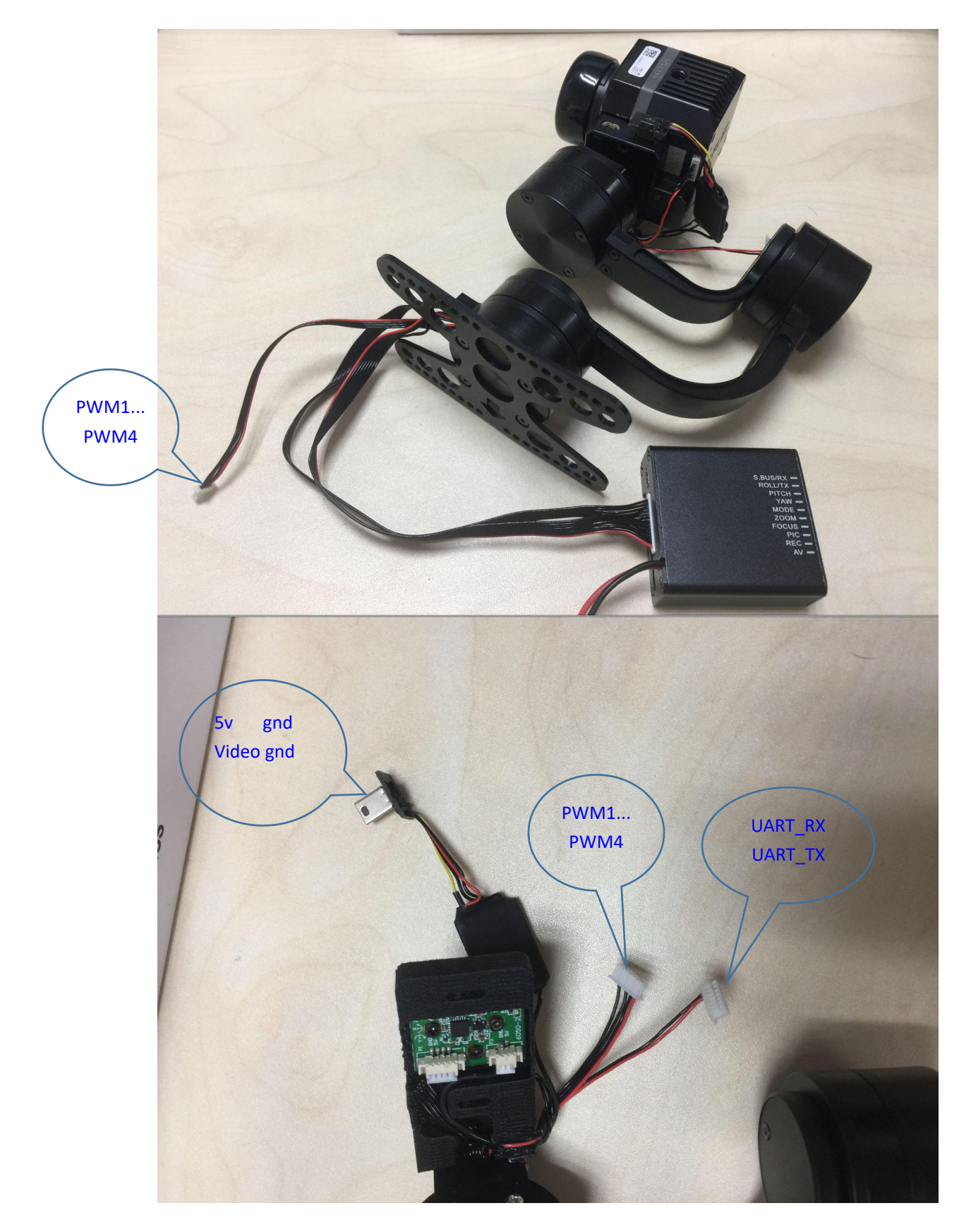

MODE 1: USE PWM1.....PWM4 to control the Flir Vue pro

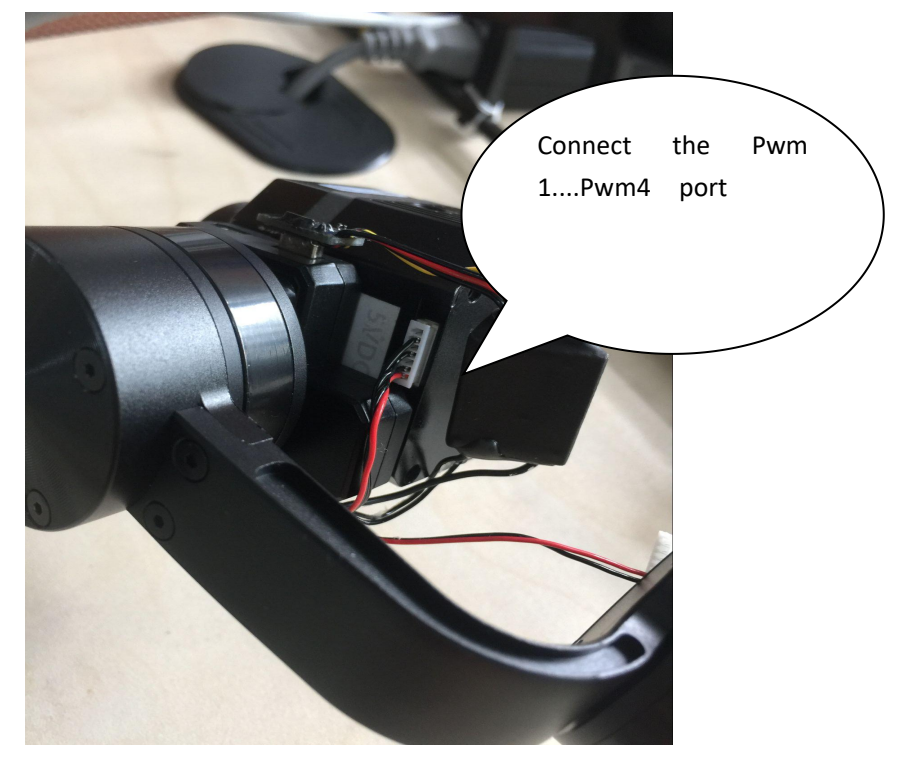

MODE2: USE UART to control the FLIR VUE PRO

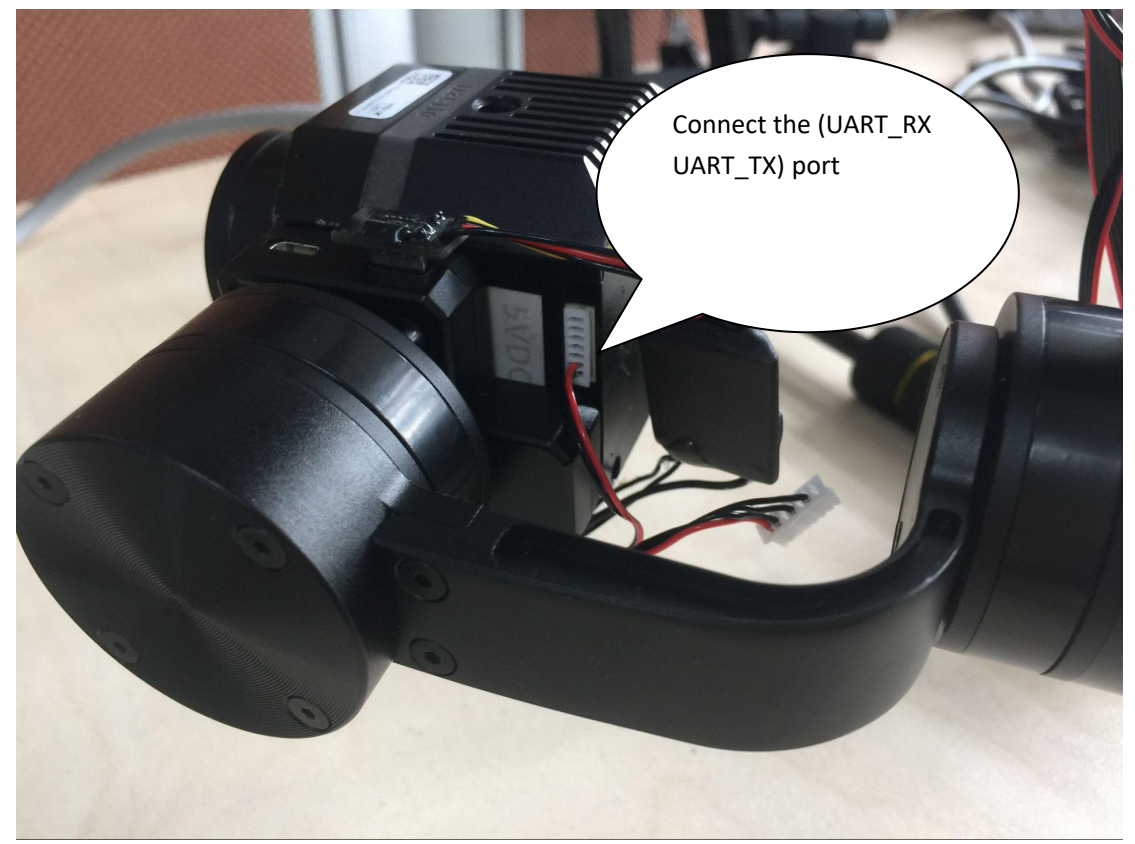

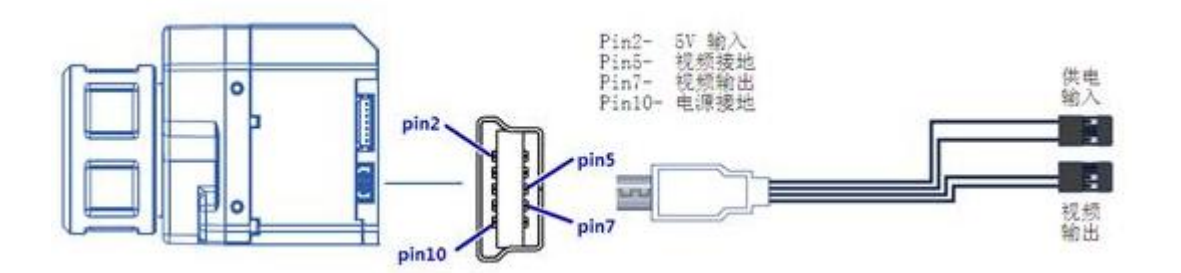

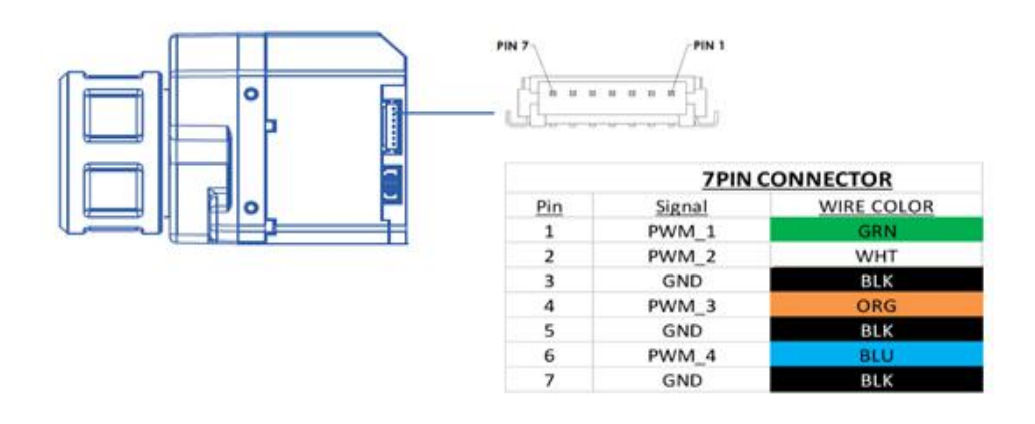

- 1) You can use PWM1...PWM4 to control Flir Vue pro
- 2) You can use our PWM control port to control Flir Vue pro instead of

PWM1...PWM4 (before use this function, you need to upgrade the Vue pro as following)

ZOOM ----- ZOOM OF VUE PRO

FOCUS ----- CHANGE COLOR OF VUE PRO

- PIC ----- SNAP A PICTURE /START RECORD/STOP RECORD
- REC ------ BACK PWM CHANNEL FOR RECORD CONTROL

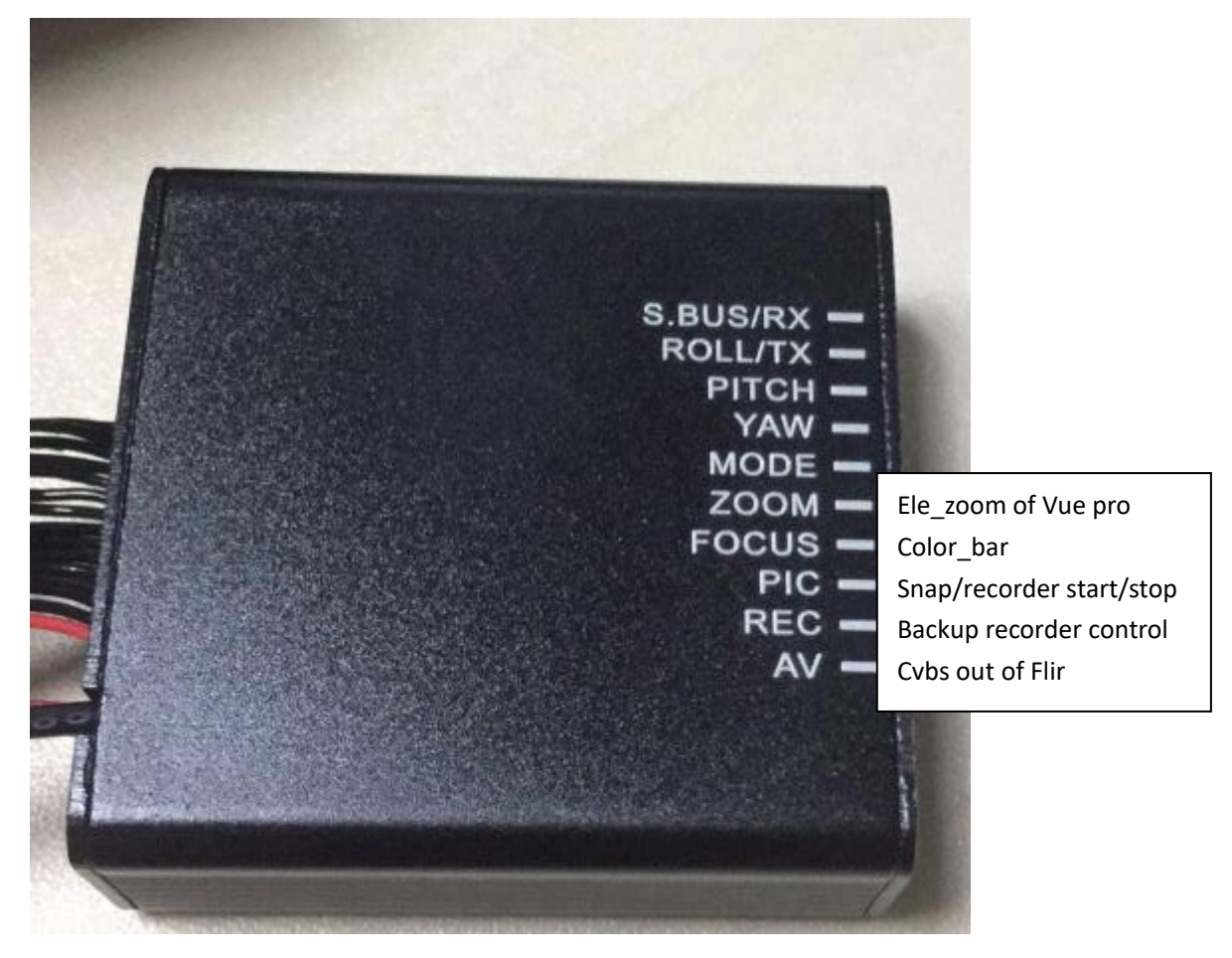

| ●●○○○ 中国移动 🗢     | 下午3:22     | * 9         | 8% 💷 | ●●○○○ 中国移动 🗢     | 下午3:22       | * 98% 💷    |
|------------------|------------|-------------|------|------------------|--------------|------------|
| Settings         |            |             |      | $\frown$         | $\frown$     |            |
| Main             | Accy. Port | About       |      | ( MAV ) ( N      | /AV) (       |            |
|                  |            | MAVLink     | >    | PWM 1 P          | PWM 2 PWM    | 3 PWM 4    |
| Serial Data Rate |            | 57600       | >    | IR Color Palette | e Gre        | eenHot 🔵 > |
|                  | Ν          | /IAVLink TX | >    | ⊳Scene           |              | Default >  |
|                  |            | MAVLink     | RX   | IR Zoom          |              | 100        |
|                  |            | Disabled    | >    |                  |              |            |
|                  |            | Disabled    | >    |                  |              |            |
|                  |            |             |      |                  |              |            |
|                  |            |             |      |                  |              |            |
|                  |            |             |      |                  |              |            |
|                  |            |             |      | Video            | Still Imagos | Timelanco  |
|                  |            |             |      | Video            | Still Images | Timerapse  |
|                  |            |             |      | Record           | Recalibrate  | Settings   |

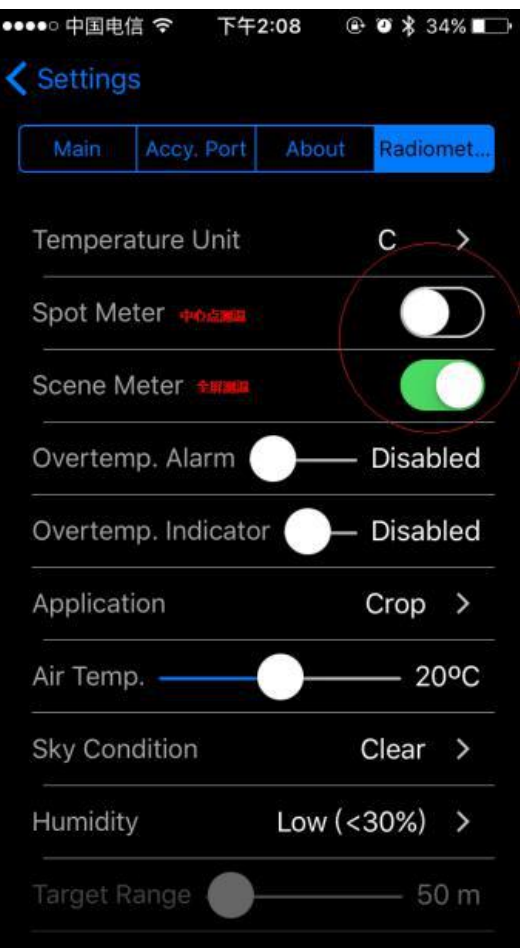

### FW 2.1.2

Note: This Vue Pro firmware update requires the following APP versions for full functionality:

Android APP version  $\geq$  0.1.81 iOS APP version  $\geq$  1.4

- Changed name of APP from FLIR Vue Pro to FLIR UAS
- Added a device selection menu for choosing between multiple cameras
- Restored 8-bit JPEG image capture for Vue Pro / R
- Renamed most still and video files to clarify 8-/14-bit
- Improved menus and user interface
- Improvements to Bluetooth connection and stability
- Updates for iOS 10 compatibility

### **Vue Pro Firmware Upgrade Procedure**

#### 1 – Backup Vue Pro settings

Connect to the Vue Pro with the Bluetooth application and make note of all your settings. The firmware upgrade will reset the camera settings to defaults since we typically are adding features and the previous settings may not be optimal for your application.

#### 2 - Download firmware update

Download the firmware upgrade archive to your computer and unzip the VUE\_PRO\_TEST\_I\_V6.0.1.ITM file. Load this file onto the camera micro SD card either by connecting your Vue Pro to the computer with the included Bench cable, or through another suitable micro SD card reader.

#### 3 – Power on Vue Pro

Power on the Vue Pro and wait for it to complete the boot cycle (you'll hear the three beeps and see the Bluetooth light go steady blue and the Record light go steady red). If the Bluetooth radio does not enable, press the button to it on. You will see a blue light.

#### 4 – Start update process

Open the Vue Pro app and connect to the camera. The app will read the camera's settings, then display the Firmware update message. Select "Yes" The Bluetooth light will flash purple for 30-45 seconds while it's updating, then the camera will re-boot. During this time, you'll see the Bluetooth disconnect message.

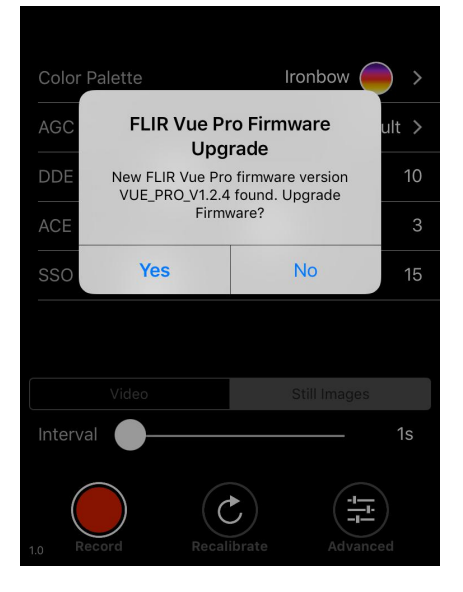

#### 5 – Reconnect via Bluetooth

Once rebooted, reconnect your handset to the camera by selecting `Yes' from the Bluetooth Disconnect dialogue. The camera should reconnect and present you with the Main screen. If you

previously selected `No' in this dialogue you will need to force quit and restart the APP on your handset.

### 6 – Reset to factory defaults

Select the Advanced button in the lower left of the screen, then the About tab, and finally 'Reset to Factory Defaults' button. A warning box will be presented, please select 'Yes'. All the files on the micro SD card will be preserved, only the flash memory on the Vue Pro camera will be reset. This will ensure proper operation of the camera with the new firmware.

7 – Restore User Settings

From your notes in Step 1 reconfigure any Main, PWM or Accessory Port settings for your specific application.